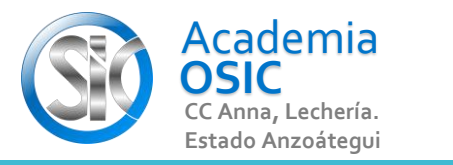

AutoCAD 2D BASICO Descripción de la Tarea Crea las Search for layer Current layer: 0 Unidad 6. siguientes 5€ 5 I I I I S 🖓 🛱 **CAPAS, COTASY** Capas Filters S., Name Freeze Lock Plot Color Linetype Lineweight Trans... N. Description On white Continuous — Default Б. / 0 **=**... 🗐 All MATRICES £ --- 🖬 All Usi 🖛 Cota 늪 Б. Default red Continuous ഹി green ACAD ISO02W100 Default 🖉 Eje Objetivo 6.1. ROPERTIES MANAGER Menú de Capas Actividad 6.1.1. Invert fi 《 🧹 AYER > **Tipos de Líneas** 

All: 3 layers displayed of 3 total layers

(UBICACION) En la Categoria LAYER encontramos el Comando LAYER PROPERTIES. Este comando activa una ventana que nos permite crear elementos que dan caracateristicas a las geometrias. (EJECUCION) Para activar esta ventana seguimos los siguientes pasos:

UNIDAD 6/8

Paso 1.- Hacemos clic en el Comando LAYER PROPERTIES lo que abrira una ventana.

**TAREA 52/68** 

- Paso 2.- Para crear una Nueva Capa hacemos clic en el icono NEW LAYER e inmediatamente escribimos el nombre de la capa y presionamos ENTER.
- Paso 3.- Le asignamos un color a la capa creada en la Columna COLOR, hacemos clic en el Color de la capa creada, sustitimos por otro y hacemos clic en el boton OK.
- Paso 4.- Le podemos asignar otro estilo de Linea, en la Columna LINE TYPE. Primero debemos cargar el nuevo estilo, en el boton LOAD.

**OBJET 19/25** 

Seleccionamos un estilo disponible y hacemos clic en OK. Seleccionamos el estilo cargado y hacemos clic en OK.

Paso 5.- Podemos cerrar la ventana de Layer Properties y todas las capas creadas estaran disponibles en nuestra opcion LAYER.

## Resumen del Video

Crear, Asignar Color y

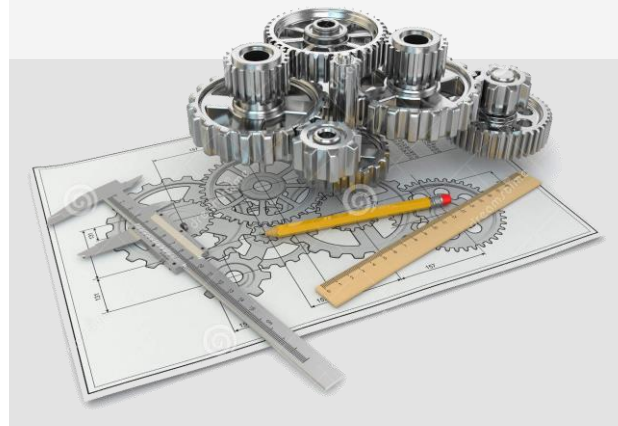

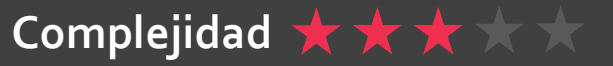